## **Health**Link

# **Integration Guide**

- Direct Control Medical
- LAB2 (ORU)
- Referral, Discharge Summaries & Letters (RSD) messages
- HealthLink Messaging System (HMS 6.8.x)

Laura Wright

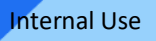

## **Document History**

| Document History |            |                      |              |                                                     |  |  |
|------------------|------------|----------------------|--------------|-----------------------------------------------------|--|--|
| Version          | Date       | PMS Version          | Author       | Comment                                             |  |  |
| 0.1              | 29/03/2023 | Version 20           | Laura Wright |                                                     |  |  |
| 0.2              | 18/04/2023 | Version 20           | Laura Wright | Updated details/new screen shots as provided by DCM |  |  |
| 0.3              | 16/05/2024 | Version 20           | Laura Wright | Corrected pathways                                  |  |  |
| 01/0             | 07/01/2024 | Version<br>24.30.0.0 | Laura Wright | New pathways for sending REFAI12                    |  |  |
|                  |            |                      |              |                                                     |  |  |
|                  |            |                      |              |                                                     |  |  |
|                  |            |                      |              |                                                     |  |  |
|                  |            |                      |              |                                                     |  |  |
|                  |            |                      |              |                                                     |  |  |
|                  |            |                      |              |                                                     |  |  |
|                  |            |                      |              |                                                     |  |  |
|                  |            |                      |              |                                                     |  |  |
|                  |            |                      |              |                                                     |  |  |
|                  |            |                      |              |                                                     |  |  |
|                  |            |                      |              |                                                     |  |  |
|                  |            |                      |              |                                                     |  |  |
|                  |            |                      |              |                                                     |  |  |
|                  |            |                      |              |                                                     |  |  |
|                  |            |                      |              |                                                     |  |  |
|                  |            |                      |              |                                                     |  |  |
|                  |            |                      |              |                                                     |  |  |
|                  |            |                      |              |                                                     |  |  |
|                  |            |                      |              |                                                     |  |  |
|                  |            |                      |              |                                                     |  |  |

7/01/25

### Contents

| 1.         | Befo          | re You Begin                                                                           | 5 |
|------------|---------------|----------------------------------------------------------------------------------------|---|
|            | 1.1           | Icons used in this Guide                                                               | 5 |
| 2.         | Setti         | ng up HealthLink with Direct Control Medical for receiving                             | 6 |
|            | 2.1<br>letter | Direct Control Medical set up to receive HL7 Pathology & Radiology LAB results & HL7 s | ĉ |
|            | 2.2           | Incoming LAB message configuration                                                     | 3 |
|            | 2.3           | Incoming RSDAU Message Configuration                                                   | 7 |
|            | 3.3           | Evidence of Acknowledgements                                                           | 3 |
| 4.         | Cheo          | cking for incoming messages in Direct Control Medical                                  | 9 |
|            | 4.1           | Checking incoming correspondence from in box                                           | 9 |
| <b>5</b> . | Setti         | ng up HealthLink with Direct Control Medical Sending REF messages                      | 2 |
|            | 5.1           | Direct Control Medical set up to send HL7 REF with a PDF payload 12                    | 2 |
|            | 5.2           | Outgoing RSDAU Message Configuration 12                                                | 2 |
| <b>6</b> . | Setti         | ng up Direct Control Medical for sending HL7 Letters13                                 | 3 |
| 7.         | Appe          | endix17                                                                                | 7 |
|            | 7.1           | Guide to setting the import timer                                                      | 7 |
|            | 7.2           | Guide to manually importing messages                                                   | 9 |
| 8.         | Direc         | ct Connect Medical Support Contact Details                                             | ) |

Internal Use

## 1. Before You Begin

#### 1.1 Icons used in this Guide

You will see helpful icons used in this guide to draw attention to a subject, action or information.

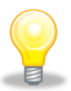

The light bulb icon indicates information that is likely to make your job easier.

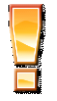

The exclamation icon highlights a warning or an action you need to take. When you see this icon, pay attention and proceed with caution.

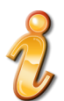

The '*i*' for information icon indicates an area that assists in a decision.

## 2. Setting up HealthLink with Direct Control Medical for receiving

Direct Control Medical can receive letters and Discharge Summaries as both RTF & PDF. The letters and Discharge Summaries can also contain hyperlinks and imbedded images.

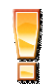

All sites must be running Direct Control Medical V24.30.0.0 or greater for sending REF messages and to get ACKS for both RSD & LAB messages

#### 2.1 Direct Control Medical set up to receive HL7 Pathology & Radiology LAB results & HL7 letters

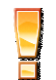

The Directory to receive the Pathology, Radiology results & Letters is usually the folder \\Servername \DirectControlServerFiles\HL7\ - This Directory is always set by Direct Control Medical

#### 2.2 Incoming LAB message configuration

1. Start by checking that the subfolders exist. If the sub folders do not exist, please proceed in creating them without Direct Control Medical's support.

Please see below screen shot for the pathway and subfolders

<u>\\servername\DirectControlServerFiles\HL7\</u>.....

| HL Message Directories                                                    | >                                                                   |
|---------------------------------------------------------------------------|---------------------------------------------------------------------|
| Outgoing Messages                                                         | Incoming Messages                                                   |
| Outgoing Message Directory                                                | Incoming Message Directory                                          |
| \\servername\DirectControlServerFiles\HL7\HL7Out\HealthLink\LAB2          | \\servername\DirectControlServerFiles\HL7\HL7In\HealthLink\LAB2     |
| Outgoing Message Error Directory                                          | Incoming Message Error Directory                                    |
| \\servername\DirectControlServerFiles\HL7\HL7Out\HealthLink\LAB2\rejected | \\servername\DirectControlServerFiles\HL7\HL7In\HealthLink\rejected |
| Acknowledgement Messages                                                  | Archived Messages                                                   |
| Acknowledgement Message Directory                                         | Outgoing Message Archive Directory                                  |
| \\servername\DirectControlServerFiles\HL7\HL7In\HealthLink\LAB2           | \\servername\DirectControlServerFiles\HL7\HL7Out\HealthLink\archive |
| Acknowledgement Message Error Directory                                   | Incoming Message Archive Directory                                  |
| \\servername \DirectControlServerFiles \HL7\HL7In \HealthLink \rejected   | \\servername\DirectControlServerFiles\HL7\HL7In\HealthLink\archive  |
|                                                                           |                                                                     |
|                                                                           | Close Cancel                                                        |

- 2. Set the configurations In HMS Advanced Options,
  - 1. Click Configuration then User Settings
  - 2.2 Click on the **Message Types** tab and scroll down and highlight **LAB2**
  - 2.3 Click on the Message Stores tab and click Edit/More
  - 2.4 Change path by clicking the button then type or browse to the required path as per screen shot above.
- 3. To save the changes click on Close.

On HealthLink Advanced options click File > Save All.

## HealthLink — Part of Clanwilliam

### **Integration Guide**

#### 2.3 Incoming RSDAU Message Configuration

Direct Control Medical can receive letters and Discharge Summaries as both RTF & PDF.

The letters and Discharge Summaries can also contain hyperlinks and imbedded images. To configure follow steps below:

1. Start by checking that the subfolders exist. If the sub folders do not exist, please proceed in creating them without Direct Control Medical's support.

Please see below screen shot for the pathway and subfolders

<u>\\servername\DirectControlServerFiles\HL7\</u>.....

| HL Message Directories                                                     | >                                                                         |
|----------------------------------------------------------------------------|---------------------------------------------------------------------------|
| Outgoing Messages                                                          | Incoming Messages                                                         |
| Outgoing Message Directory                                                 | Incoming Message Directory                                                |
| \\servername\DirectControlServerFiles\HL7\HL7Out\HealthLink\RSDAU          | \\servername\DirectControlServerFiles\HL7\HL7In\HealthLink\RSDAU          |
| Outgoing Message Error Directory                                           | Incoming Message Error Directory                                          |
| \\servername\DirectControlServerFiles\HL7\HL7Out\HealthLink\RSDAU\rejected | \\servername\DirectControlServerFiles\HL7\HL7In\HealthLink\RSDAU\rejected |
| Acknowledgement Messages                                                   | Archived Messages                                                         |
| Acknowledgement Message Directory                                          | Outgoing Message Archive Directory                                        |
| \\servername\DirectControlServerFiles\HL7\HL7In\HealthLink\RSDAU           | \\servername\DirectControlServerFiles\HL7\HL7Out\HealthLink\RSDAU\archive |
| Acknowledgement Message Error Directory                                    | Incoming Message Archive Directory                                        |
| \\servername\DirectControlServerFiles\HL7\HL7\In\HealthLink\RSDAU\yejected | \\servername\DirectControlServerFiles\HL7\HL7In\HealthLink\RSDAU\archive  |
|                                                                            | Close Cancel                                                              |

- 2. Set the configurations In **HMS Advanced Options**,
  - 2.1 Click **Configuration** then **User Settings**
  - 2.2 Click on the Message Types tab and scroll down and highlight LAB2
  - 2.3 Click on the Message Stores tab and click Edit/More
  - 2.4 Change path by clicking the button then type or browse to the required path as per screen shot above.
- 3. To save the changes click on Close.
  - 3.1 On HealthLink Advanced options click File > Save All.

## 3. Testing Your Configuration

- 3.1 Generating Test Messages
  - 1. Open the HMS Advanced Options
  - 2. From the menu click on **Utilities>Test Message Generator**. The **Test Message Generator** window will appear.
  - 3. Click on Lab2 and then on Generate Test Message button.
  - 4. To generate a RSDAU message click on **RSDAU** and then click on **Generate Test Message** button.
- 3.2 Making HealthLink Connect Manually
  - 1. From the systems tray **right click** the HealthLink Icon
  - 2. Left click on **Run Now** to make the manual connection.

| Stop Healthlink Messaging Service |
|-----------------------------------|
| View HealthLink Event Log         |
| View HealthLink Error Log         |
| Run Now                           |
|                                   |

- 3. A spinning "H" icon indicates the HealthLink client has started its connection.
- 4. Once the "H" stops spinning, the HealthLink connection has been completed and the test messages are downloaded into their respective folders for **Direct Control Medical** to import.

#### 3.3 Evidence of Acknowledgements

1. Please confirm acknowledgements have been produced and sent before moving on to the RSD sending configurations if required.

## 4. Checking for incoming messages in Direct Control Medical

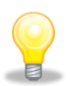

Direct Control message import is set to 60 seconds. This can also be configured manually. See appendix for instructions.

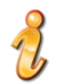

To manually import the by restarting the HL7 Windows service. See appendix for instructions

There are multiple ways where the end user can see if the message have been imported into Direct Control Medical.

#### 4.1 Checking incoming correspondence from in box

1. View via DCM application - under Regular Tasks - Communications / Results

| ✓ Contact Management      |
|---------------------------|
| ✓ Links and Support       |
| ∧ Regular Tasks           |
| Admissions                |
| Clients                   |
| Communications/Results    |
| Export                    |
| IFC Management            |
| Import                    |
| Medicare Processing       |
| Reminders/Recalls         |
| Transactions              |
| ✓ Reports                 |
| ✓ Statistics and Extracts |
| ✓ Utilities               |

| Communication Managem                      | nent                                                                                                    |                                                |                         |                      |                                                                                                    |         |
|--------------------------------------------|----------------------------------------------------------------------------------------------------|------------------------------------------------|-------------------------|----------------------|----------------------------------------------------------------------------------------------------|---------|
| Entitue (AII)                              | Status (All)                                                                                                    |                                                | Paulau Mod              | . 17                 |                                                                                                    | _       |
| chiny. 040                                 | - Status: VW                                                                                                    |                                                | - Neview mod            |                      |                                                                                                    | ?       |
| elivery Method: (Al)                       | ~                                                                                                    |                                                |                         |                      |                                                                                                    | Supp    |
| From Date: 🔲 Saturda                       | ay, 18 March 2023 To Date: 🔽 Monday                                                                                                    | , 17 April 2023                                | Load Data               |                      |                                                                                                    |         |
|                                            |                                                                                                    |                                                |                         |                      |                                                                                                    |         |
| (All) Administration Ad                    | imissions Calls Care Plans Clinical Custom Emails h                                                                                                    | Annana Raterra                                 | Annutr DAG Transacti    | on Deleted Sete      | test in the second second second second second second second second second second second second second second s | Auu     |
| (M) Manimizeration Ma                      | anizational Carlo Plana Cinical Coatoni Cinana in                                                                                                    | reading of the terminal                        |                         | our (Deleteo) fextra |                                                                                                    |         |
| (All) Abnormal Corre                       | ected (C) Final/Normal (F) Unallocated                                                                                                    | _                                              |                         |                      |                                                                                                    |         |
|                                            |                                                                                                    |                                                |                         |                      |                                                                                                    |         |
| Client Name                                | Communication Name                                                                                                    | Date Entered                                   | Date of Communication   | Comments             |                                                                                                    |         |
| Contains:                                  | P Contains: P                                                                                                    | Equals: S                                      | * Equals: 🛛 🖓           | Contains:            |                                                                                                    |         |
| <ul> <li>Mouse, Mickey</li> </ul>          | HTML RAD-pms3medd.HTML                                                                                                    | 22/12/2022 1:28:00 PM                          | 26/08/2022 5:08:00 PM   |                      |                                                                                                    |         |
| Mouse, Mickey                              | HTML RAD-pms3medd.HTML                                                                                                    | 22/12/2022 8:52:00 AM                          | 26/08/2022 5:08:00 PM   |                      |                                                                                                    |         |
| Mouse, Mickey                              | Plain Text Corrected RAD-pms3medd.html                                                                                                    | 22/12/2022 1:28:00 PM                          | 26/08/2022 4:41:00 PM   |                      |                                                                                                    |         |
| Mouse, Mickey                              | LETTER - Corrected DISCHARGE SUMMARY-pms3medd.PDF                                                                                                    | 11/12/2022 4:19:00 PM                          | 26/08/2022 4:41:00 PM   |                      |                                                                                                    |         |
| Mausa Mickey                               | LETTER - DISCHARGE SHMMARY.com/2mad-005                                                                                                    | 11/12/2022 4-19-00 DM                          | 2000/2022 4-41-00 PM    |                      |                                                                                                    | _       |
| HOUSE, MICKEY                              | Surray - MounAnae Summan rymsomedd.PUP                                                                                                    |                                                | ENVOICUEZ MAILOU PM     |                      |                                                                                                    |         |
| Mouse, Mickey                              | Plain Text Correected RAD-pms3medd.html                                                                                                    | 22/12/2022 8:52:00 AM                          | 26/08/2022 4:41:00 PM   |                      |                                                                                                    |         |
| Mouse, Mickey                              | LETTER - DISCHARGE SUMMARY-pms3medd.PDF                                                                                                    | 31/08/2022 8:48:00 AM                          | 26/08/2022 4:41:00 PM   |                      |                                                                                                    |         |
| Mouse, Mickey                              | LETTER - Corrected DISCHARGE SUMMARY-pms3medd.PDF                                                                                                    | 31/08/2022 8:48:00 AM                          | 26/08/2022 4:41:00 PM   |                      |                                                                                                    |         |
| Mouse, Mickey                              | Plain text letter - Corrected-pms3medd.html                                                                                                    | 31/08/2022 8:48:00 AM                          | 26/08/2022 1:03:00 PM   |                      |                                                                                                    |         |
| Moune Mickey                               | PDE with LIPL one 3medd PDE                                                                                                    | 22/12/2022 8-52-00 AM                          | 26/08/2022 11-23-00 AM  |                      |                                                                                                    |         |
| Manage Markey                              |                                                                                                    | 22/12/2022 1 22 20 24                          | 201002022 11 22 00 44   |                      |                                                                                                    |         |
| Mouse, Mickey                              | PDP with UPL-pms3medd.PDP                                                                                                    | 22/12/2022 1:28:00 PM                          | 26/06/2022 11:23:00 AM  |                      |                                                                                                    |         |
| Mouse, Mickey                              | Escape Character Test-pms3medd.html                                                                                                    | 22/12/2022 1:28:00 PM                          | 26/08/2022 11:21:00 AM  |                      |                                                                                                    |         |
| Mouse, Mickey                              | Escape Character Test-pms3medd.html                                                                                                    | 22/12/2022 8:52:00 AM                          | 26/08/2022 11:21:00 AM  |                      |                                                                                                    |         |
| Mouse, Mickey                              | Displayable ASCII characters-pms3medd.html                                                                                                    | 31/08/2022 9:09:00 AM                          | 26/08/2022 9:40:00 AM   |                      |                                                                                                    |         |
| Mouse, Mickey                              | Letter - Displaying Abnormal status-pms3medd.html                                                                                                    | 31/08/2022 9:09:00 AM                          | 26/08/2022              |                      |                                                                                                    |         |
| Mouse Mickey                               | Disnlavable SSCII charactere.com/3markl.html                                                                                                    | 22/12/2022 1-28:00 PM                          | 17/05/2022 12:43:00 PM  |                      | Click on a row on the left panel to preview the file.                                                           |         |
| House, Hickey                              | programme and the second second s | 22/12/2022 1.20.00 1 M                         | 17/03/2022 12:40:00 114 |                      |                                                                                                    |         |
| Mouse, Mickey                              | Displayable ASCII characters-pms.3medd.html                                                                                                    | 22/12/2022 8:52:00 AM                          | 17/05/2022 12:43:00 PM  |                      |                                                                                                    |         |
| Familyname, Givenna                        | ime Consultation Note (AMCINTYRE)-Capricorn Test.rtf                                                                                                    | 29/06/2022 2:30:00 PM                          | 06/07/2021 6:14:00 AM   | 2C4F1A67-137D-481    |                                                                                                    |         |
| Familyname, Givenna                        | me Consultation Note (AMCINTYRE)-Capricorn Test Second html                                                                                                    | 05/08/2022 10:05:00 AM                         | 06/07/2021 6:14:00 AM   |                      |                                                                                                    |         |
| Mouse, Mickey                              | FBC-pms3medd.html                                                                                                    | 22/12/2022 1:28:00 PM                          | 05/12/2020 3:56:00 PM   |                      |                                                                                                    |         |
| Mouse, Mickey                              | FBC-pms3medd.html                                                                                                    | 22/12/2022 8:52:00 AM                          | 05/12/2020 3:56:00 PM   |                      |                                                                                                    |         |
| Mouse, Mickey                              | FBC-pms3medd.nmi<br>FBC-pms3medd.html                                                                                                    | 22/12/2022 8:52:00 AM                          | 05/06/2020 3:56:00 PM   |                      |                                                                                                    |         |
| Mouse, Mickey                              | FBC-pms3medd.html                                                                                                    | 22/12/2022 8:52:00 AM                          | 05/05/2020 3:56:00 PM   |                      |                                                                                                    |         |
| Mouse, Mickey                              | FBC-pms3medd.html                                                                                                    | 22/12/2022 1:28:00 PM                          | 05/05/2020 3:56:00 PM   |                      |                                                                                                    |         |
| Mouse, Mickey                              | OBR Date display-pms3medd.html                                                                                                    | 22/12/2022 8:52:00 AM                          | 10/03/2020 8:03:00 AM   |                      |                                                                                                    |         |
| Mouse, Mickey                              | FBC-oms3medd.html                                                                                                    | 22/12/2022 1:28:00 PM                          | 05/03/2020 3:56:00 PM   |                      |                                                                                                    |         |
| Mouse, Mickey                              | FBC-pms3medd.html                                                                                                    | 22/12/2022 8:52:00 AM                          | 05/03/2020 3:56:00 PM   |                      |                                                                                                    |         |
| Klingender, Jodie                          | Admission Request Form - Generic.docx                                                                                                    | 07/10/2019 6:09:00 PM                          | 07/10/2019 6:09:00 PM   |                      |                                                                                                    |         |
| Familyname, Givenna                        | me Ultrasound - Abdominal Wall-Capricorn Test Second.html                                                                                                    | 14/09/2022 11:47:00 AM                         | 10/02/2017              |                      |                                                                                                    |         |
| Familyname, Givenna<br>Familyname, Givenna | me Ultrasound - Abdominal Wall-Capricorn Test Second HTML                                                                                                    | 27/09/2022 2:22:00 PM                          | 10/02/2017              |                      |                                                                                                    |         |
| Familyname, Givenna                        | me Ultrasound - Abdominal Wall-Capricorn Test.html                                                                                                    | 27/09/2022 2:23:00 PM                          | 10/02/2017              |                      |                                                                                                    | I≊      |
| Familyname, Givenna                        | me Ultrasound - Abdominal Wall-Capricorn Test.HTML                                                                                                    | 27/09/2022 2:25:00 PM                          | 10/02/2017              |                      |                                                                                                    | Llearre |
| Familyname, Givenna                        | me Ultrasound - Abdominal Wall-Capricorn Test.html                                                                                                    | 27/09/2022 2:25:00 PM                          | 10/02/2017              |                      |                                                                                                    | Requ    |
| Familyname, Givenna<br>Familyname, Givenna | me Uttrasound - Abdominal Wall-Capricorn Test.HTML                                                                                                    | 27/09/2022 2:27:00 PM<br>27/09/2022 2:27:00 PM | 10/02/2017              |                      | *                                                                                                    |         |
| 4                                          |                                                                                                    |                                                |                         | ÷.                   |                                                                                                    | -       |

#### 4.2 Checking incoming correspondence From HL7 Folder

1. You can also check for the incoming correspondence by checking the HL7 folder:

#### \\/<server>\DirectControlServerFiles\HL7\HL7Log\ <date of import in yyyyMMdd format>\

| erFiles | s > HL7 > HL7Log | ٽ ~ |                    |             |      |
|---------|------------------|-----|--------------------|-------------|------|
| • ^     | Name             |     | Date modified      | Туре        | Size |
|         | 20230412         |     | 12/04/2023 6:40 PM | File folder |      |
|         | 20230411         |     | 11/04/2023 7:10 PM | File folder |      |
|         | 20230404         |     | 4/04/2023 7:16 PM  | File folder |      |
|         | 20230331         |     | 31/03/2023 5:10 PM | File folder |      |
|         | 20230329         |     | 29/03/2023 5:23 PM | File folder |      |
|         | 20230325         |     | 25/03/2023 4:43 PM | File folder |      |
|         | 1020224          |     | 24/02/2022 6-50 DM | File folder |      |

- 2. Within the selected date folder, you will see three different folders:
  - a. Errored This folder contains the HL7 files with the error. It moves the file from the HL7In folder.
  - b. Errors This folder contains the error log files. E.g. screenshot below:

| 230331081923_349_1.log - Notepad                                                                                                    |
|----------------------------------------------------------------------------------------------------|
| File Edit Format View Help                                                                                                    |
|                                                                                                    |
| Patient UR Number:                                                                                                    |
| Insurance Fund (Grand United) name does not match Insurance Fund in DirectControl.                                                                                                    |
| at DirectControlHL7Library.IN1_V231.GetClientInsuranceCSLA(IN1 in1, ClientInsurance& clientInsurance)<br>at DirectControlHL7Library.HL7DFT_P03.UpdateInsurancesFromIN1Reps(Client client)<br>at DirectControlHL7Library.HL7DFT_P03.UpdateDirectControlClient(MessageParsed& messageParsed)<br>at DirectControl.Common.HL7.DirectControlHL7MessageProcessor.worker_ProcessFiles_DoWork(Object sender, DoWorkEventArgs e) |
|                                                                                                    |

c. Processed – This folder contains the successful imported HL7 files.

| H | L7Log > 20230412 > V | Ū | , Search 20230412  |               |      |
|---|----------------------|---|--------------------|---------------|------|
| ^ | Name                 |   | Date modified      | Туре          | Size |
|   | errored              |   | 12/04/2023 6:40 PM | File folder   |      |
|   | errors               |   | 12/04/2023 6:40 PM | File folder   |      |
|   | processed            |   | 12/04/2023 6:40 PM | File folder   |      |
|   | today.log            |   | 12/04/2023 6:40 PM | Text Document | 1 KB |

d. There is also a log file called 'today.log'; summary of what has been processed for the day.

## 5. Setting up HealthLink with Direct Control Medical Sending REF messages

Direct Control Medical can also send through REF with PDF payload messages.

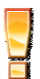

All sites must be running Direct Control Medical V24.30.0.0 or greater for sending REF messages and to get ACKS for both RSD & LAB messages

#### 5.1 Direct Control Medical set up to send HL7 REF with a PDF payload

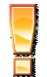

The Directory to receive the Pathology, Radiology results & Letters is usually the folder \\Servername \DirectControlServerFiles\HL7\ - This Directory is always set by Direct Control Medical

#### 5.2 Outgoing RSDAU Message Configuration

1. Start by checking that the required subfolders exist. If the sub folders do not exist, please proceed in creating them without Direct Control Medical's support.

The pathways should already be set up if this is a new installation as part of the receiving set up.

#### \\servername\DirectControlServerFiles\HL7\.....

| HL Message Directories                                                                                                    | ×                                                                                                    |
|----------------------------------------------------------------------------------------------------|----------------------------------------------------------------------------------------------------|
| Outgoing Messages         Outgoing Message Directory         \\servername\DirectControlServerFiles\HL7\HL7Out\HealthLink\RSDAU         Outgoing Message Error Directory         \\servername\DirectControlServerFiles\HL7\HL7Out\HealthLink\RSDAU\rejected                    | Incoming Messages Incoming Message Directory  \servername\DirectControlServerFiles\HL7\HL7In\HealthLink\RSDAU Incoming Message Error Directory  \servername\DirectControlServerFiles\HL7\HL7In\HealthLink\RSDAU\rejected                        |
| Acknowledgement Messages         Acknowledgement Message Directory         \\servername\DirectControlServerFiles\HL7\HL7In\HealthLink\RSDAU         Acknowledgement Message Error Directory         \\servername\DirectControlServerFiles\HL7\HL7In\HealthLink\RSDAU\rejected | Archived Messages Outgoing Message Archive Directory \\servername\DirectControlServerFiles\HL7\HL7Out\HealthLink\RSDAU\archive Incoming Message Archive Directory \\servername\DirectControlServerFiles\HL7\HL7In\HealthLink\RSDAU\archive Chea |

- 2. Set the configurations In **HMS Advanced Options**,
  - 2.1 Click Configuration then User Settings
  - 2.2 Click on the Message Types tab and scroll down and highlight LAB2
  - 2.3 Click on the **Message Stores** tab and click **Edit/More**
  - 2.4 Change path by clicking the button then type or browse to the required path as per screen shot above.
- 3. To save the changes click on Close.
  - 3.1 On HealthLink Advanced options click File > Save All.

## 6. Setting up Direct Control Medical for sending HL7 Letters

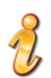

Direct Control Medical can send HL7 letters in PDF format.

Configuration for sending within Direct Control Medical

- 1. you need to be logged into the Direct Control Medical PMS
  - a. got to Utilities > Configuration

| ^ | Utilities            |
|---|----------------------|
|   | Backup Database      |
|   | Business Details     |
|   | Certificates         |
|   | Configure            |
|   | Entities             |
|   | Lock Period          |
|   | Lookups              |
|   | Switch User          |
|   | Templates (AutoText) |
|   | Templates (Word)     |
|   | Update Fees          |
|   | Update Mims DB       |
|   | User Preferences     |
|   | User Roles           |

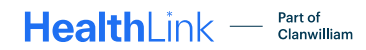

b. HL7 > HealthLink > set up

set the path to hms\_config.xml - Default installation path for HMS (C:\HLINK)

| Configuration     |                                                                                         |
|-------------------|-----------------------------------------------------------------------------------------|
| Advanced          | HealthLink HL7 In HL7 Out                                                               |
| Clinical          | HealthLink Interface File Path:                                                         |
| Digital Services  | LAB2                                                                                    |
| File Locations    | Outgoing Messages (Read-only)                                                           |
| General           | Outgoing Message Directory Incoming Message Directory                                   |
| HL7               | Outgoing Message Error Directory Incoming Message Error Directory                       |
| Installation      |                                                                                         |
| Integrations      | RSDAU                                                                                   |
| International     | Outgoing Messages (Read-only)  Outgoing Messages Directory  Incoming Messages Directory |
| Medicare / IHC    |                                                                                         |
| Menus             | Outgoing Message Error Directory Incoming Message Error Directory                       |
| Dortala           |                                                                                         |
| Portais           |                                                                                         |
| Printing/Scanning |                                                                                         |
| Security          |                                                                                         |
| SMS               |                                                                                         |
|                   |                                                                                         |
|                   |                                                                                         |
|                   |                                                                                         |
|                   |                                                                                         |
|                   |                                                                                         |

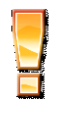

The exclamation icon highlights a warning or an action you need to take. When you see this icon, pay attention and proceed with caution.

| Dpen                             |                              |                    |                    |        |   |              |        | × |
|----------------------------------|------------------------------|--------------------|--------------------|--------|---|--------------|--------|---|
| ← ÷                              | → ↑ → This PC → OS (C:) → H  | LINK               |                    |        | С | Search HLINK | م      |   |
| Organis                          | e 🔻 New folder               |                    |                    |        |   | 8            | - 🔳 (  | ? |
| •                                | Name                         | Date modified      | Туре               | Size   |   |              |        |   |
| •                                | testtemplates                | 9/09/2024 10:34 AM | File folder        |        |   |              |        |   |
|                                  | 🚞 XML_in                     | 9/09/2024 10:37 AM | File folder        |        |   |              |        |   |
|                                  | TML_out                      | 9/09/2024 10:38 AM | File folder        |        |   |              |        |   |
|                                  | hms_config.xml               | 25/09/2024 7:58 AM | Microsoft Edge H   | 13 KB  |   |              |        |   |
|                                  | hmsonlineService.txt         | 8/04/2024 9:14 AM  | Text Document      | 0 KB   |   |              |        |   |
| · ·                              | HMSService.txt               | 8/04/2024 9:14 AM  | Text Document      | 0 KB   |   |              |        | I |
| -                                | hms-wrapper-license.conf     | 8/04/2024 9:14 AM  | CONF File          | 1 KB   |   |              |        |   |
| <ul> <li>▼</li> <li>I</li> </ul> | 📽 i4jinst.dll                | 8/04/2024 9:14 AM  | Application extens | 175 KB |   |              |        |   |
| >                                | 🛸 msvcp71.dll                | 8/04/2024 9:14 AM  | Application extens | 492 KB |   |              |        |   |
| · ·                              | 📓 msvcr71.dll                | 8/04/2024 9:14 AM  | Application extens | 340 KB |   |              |        |   |
|                                  | quantum-wrapper-license.conf | 8/04/2024 9:14 AM  | CONF File          | 1 KB   |   |              |        |   |
|                                  | File name: hms_config.xml    |                    |                    |        |   |              | · · ·  | - |
|                                  |                              |                    |                    |        |   | Open         | Cancel |   |

The screen shot below shows the HLINK set up as C:\HLINK, but this will be \\servername\DirectControlServerFiles... folder when you are setting up a site in production.

| Configuration     |                                                                  |                                                                 | X            |
|-------------------|------------------------------------------------------------------|-----------------------------------------------------------------|--------------|
| Advanced          | HealthLink HL7 In HL7 Out                                        |                                                                 | ?<br>Support |
| Clinical          | HealthLink Interface File Path: C:\HLINK\hms_config.xml          | Pefault path: C\/HLINK\hms_config.xml                           |              |
| Digital Services  | LAB2                                                             |                                                                 |              |
| File Locations    | Outgoing Messages (Read-only)                                    | Incoming Messages (Read-only)                                   |              |
| General           | Outgoing Message Directory                                       | Incoming Message Directory                                      |              |
|                   |                                                                  |                                                                 |              |
| HL7               | Outgoing Message Error Directory                                 | Incoming Message Error Directory                                |              |
|                   | C: VHLINIK VHL /_OUT VLAB2 Vejected                              | C: VHLINIK VHL / _IN LLAB2 Vejected                             |              |
| Installation      |                                                                  |                                                                 |              |
| Integrations      | RSDAU                                                            |                                                                 |              |
|                   | Outgoing Messages (Read-only)                                    | Incoming Messages (Read-only)                                   |              |
| International     | Outgoing Message Directory                                       | Incoming Message Directory                                      |              |
| Medicare / IHC    | C:\DirectControlServerFiles\HL7\HL7Out\HealthLink\RSDAU          | C:\DirectControlServerFiles\HL7\HL7In\HealthLink\RSDAU          |              |
| Medicare/ Inc     | Outgoing Message Error Directory                                 | Incoming Message Error Directory                                |              |
| Menus             | C:\DirectControlServerFiles\HL7\HL7Out\HealthLink\RSDAU\rejected | C:\DirectControlServerFiles\HL7\HL7In\HealthLink\RSDAU\rejected |              |
| Portals           |                                                                  |                                                                 |              |
| Printing/Scanning |                                                                  |                                                                 |              |
| Security          |                                                                  |                                                                 |              |
| SMS               |                                                                  |                                                                 |              |
|                   |                                                                  |                                                                 |              |
|                   |                                                                  |                                                                 |              |
|                   |                                                                  |                                                                 |              |
|                   |                                                                  |                                                                 |              |
|                   |                                                                  |                                                                 | Save         |
|                   |                                                                  |                                                                 |              |
|                   |                                                                  |                                                                 | Close        |

c. Click the save button and close.

## 7. Appendix

### 7.1 Guide to setting the import timer.

1. Go to utilities – configure.

| ∧ Utilities          |
|----------------------|
| Backup Database      |
| Business Details     |
| Certificates         |
| Configure            |
| Entities             |
| Lock Period          |
| Lookups              |
| Switch User          |
| Templates (AutoText) |
| Templates (Word)     |
| Update Fees          |
| Update Mims DB       |
| User Preferences     |
| User Roles           |

2. HL7 - timer interval.

| Configuration     |                                                                                                    | X            |
|-------------------|----------------------------------------------------------------------------------------------------|--------------|
| Advanced          | HL7 In HL7 Out HL7 Service Status :: Installed on computer DC-DEMO1 :: Service RUNNING                                            | ?<br>Support |
| Clinical          | First time here? Click to load the defaults to help with initial setup:                                                           |              |
| Disited Consister | HL7 Service HL7 Install Location: \\dc-demo1\DCDEMO4\DirectControlServerFiles\HL7\HL7Install\ _ Install/Upgrade                   |              |
| Digital Services  | Start Stop Please stop and start service to apply changes below Un-install                                                        |              |
| File Locations    | HL7 Service Name: DirectControlHL7                                                                                                |              |
|                   | HL7 Basic Setup                                                                                                    |              |
| General           | HL7 In Location: \\dc-demo1\DCDEMO4\DirectControlServerFiles\HL7\HL7\n\                                                           |              |
| HL7               | HL7 Log Location: \\dc-demo1\DCDEMO4\DirectControlServerFiles\HL7\HL7Log\ Web Server Port: 12010                                  |              |
|                   | Read File Extension: HL7 Error Message Recipients:                                                                                |              |
| Installation      | Timer Interval: 60 seconds                                                                                                    |              |
| Integrations      | Benefit Levels: 0=in Room;1=in Hospital Error Message Body:                                                                       |              |
|                   | Default Entity Name: Eeles, Claudius V                                                                                            |              |
| International     | Default Location: Southport ~                                                                                                    |              |
| Medicare / IHC    | Default Billing Rate: Master Demographic Sending App:                                                                             |              |
| Monur             | MO Scan Folder:                                                                                                    |              |
| Wenus             |                                                                                                    |              |
| Portals           | ADT                                                                                                    |              |
|                   | Ave Appointmentstaus: Placeholder External ID:                                                                                    |              |
| Printing/Scanning | A03 AppointmentStatus: Match Items by External ID:                                                                                |              |
|                   | Suppress Dummy ADT Appointments (A08,A28,A31): Use Doctor Fee from Message:                                                       |              |
| SMS               | Custom Segment Fields Service Time:                                                                                               |              |
|                   | Proprietary segments (Zox) etc<br>FORMAT: segment,rep,field,component (EG: ZCH,2,0,0,0) Include provider # as part of invoice ID: |              |
|                   | Equipment ID: Use full item number length:                                                                                        |              |
|                   | Use New Zealand Rate Structure:                                                                                                   |              |
|                   | Entity custom location(FT1-20):                                                                                                   |              |
|                   | Always read item number for FT1-7:                                                                                                |              |
|                   | Deverse fact base Deta (DET) Use PU3 Admit Deatwith the F11 transaction Date:                                                     |              |
|                   | Vise the latest Service Date as the Transaction Date                                                                              | - PA_        |
|                   |                                                                                                    | Save         |
|                   |                                                                                                    |              |
|                   |                                                                                                    | Close        |

HL7 messages can also be manually imported by copying the HL7 messages to this folder \\<server>\DirectControlServerFiles\HL7\HL7In\ and wait for the timer to process the message, or you can also restart the HL7 Windows service:

### 7.2 Guide to manually importing messages

1. Restarting the HL7 Windows service.

| 🎑 Services         |                                                      |                                |                                                   |         |              |              |            |   |
|--------------------|------------------------------------------------------|--------------------------------|---------------------------------------------------|---------|--------------|--------------|------------|---|
| File Action View   | Help                                                 |                                |                                                   |         |              |              |            |   |
|                    | 🗟 📝 📷 🕨 🔲 II 🕪                                       |                                |                                                   |         |              |              |            |   |
| 🤍 Services (Local) | O Services (Local)                                   |                                |                                                   |         |              |              |            |   |
|                    | DirectControlHL7                                     | Name                           | Description                                       | Status  | Startun Tyne | Log On As    |            |   |
|                    | Stop the copies                                      | DirectControlHL7               | Direct Control HL7 Message Processor              | Running | Automatic    | Local System | Start      |   |
|                    | Restart the service                                  | Display Enhancement Service    | A service for managing display enhancement s      | Running | Manual (Trig | Local Sy     | Start      |   |
|                    | restore the service                                  | 🎑 Display Policy Service       | Manages the connection and configuration of I     | Running | Automatic    | Local S      | Stop       |   |
|                    |                                                      | Distributed Link Tracking Cli  | Maintains links between NTFS files within a co    | Running | Automatic    | Local Sy     | Pause      |   |
|                    | Description:<br>Direct Control HL7 Message Processor | 🖏 Distributed Transaction Coo  | Coordinates transactions that span multiple res   |         | Manual       | Networ       | Resume     |   |
|                    |                                                      | Client DNS Client              | The DNS Client service (dnscache) caches Dom      | Running | Automatic (T | Networ       | Restart    |   |
|                    |                                                      | 🎑 Downloaded Maps Manager      | Windows service for application access to down    |         | Automatic (  | Networ       |            |   |
|                    |                                                      | 🍓 Embedded Mode                | The Embedded Mode service enables scenarios       |         | Manual (Trig | Local Sy     | All Tasks  | > |
|                    |                                                      | 🍓 Encrypting File System (EFS) | Provides the core file encryption technology us   | Running | Manual (Trig | Local Sy     | Refresh    |   |
|                    |                                                      | Enterprise App Managemen       | Enables enterprise application management.        |         | Manual       | Local Sy     | Refresh    |   |
|                    |                                                      | Extensible Authentication P    | The Extensible Authentication Protocol (EAP) se   |         | Manual       | Local Sy     | Properties |   |
|                    |                                                      | 🗛 Fax                          | Enables you to send and receive faxes, using fax  |         | Manual       | Networ       |            |   |
|                    |                                                      | Service File History Service   | Protects user files from accidental loss by copyi |         | Manual (Trig | Local Sy     | нер        |   |

## 8. Direct Connect Medical Support Contact Details

**Direct Control Medical** 

PHONE: 1300 557 550

E-mail: <a href="mailto:support@directcontrol.com.au">support@directcontrol.com.au</a>

Web Page: www.directcontrol.com.au

Support Hours: 7:00am to 6:00pm EST Monday to Friday excluding Public Holidays.

New Zealand Phone toll free: 0800 288 887 8.00am – 5.00 pm Monday-Friday

Australia Phone toll free: 1800 125 036 7.00am – 7.00 pm Monday-Friday (AEST)

Email helpdesk@healthlink.net

If there is a communication problem.

Make it our problem.

www.healthlink.net